### LAMPIRAN 1

# GARIS PANDUAN BANTUAN BAYARAN BALIK CAJ PEMPROSESAN ARTIKEL MENGGUNAKAN DANA UNIVERSITI PENYELIDIKAN

| PERKARA           | KETERANGAN                                                                                                    |
|-------------------|----------------------------------------------------------------------------------------------------|
| Syarat Permohonan | <ol> <li>Permohonan dibuka kepada semua staf akademik Universiti<br/>Teknologi Malaysia.</li> </ol>                                                                                                    |
|                   | <ol> <li>Bantuan bayaran balik Caj Pemprosesan Artikel terhad kepada<br/>jenis penerbitan <i>Review Paper</i> yang diterbitkan dalam jurnal<br/><i>Quartile</i> 1. <i>Quartile</i> adalah merujuk kepada <i>Journal Citation</i><br/><i>Reports</i> (JCR) yang terkini.</li> </ol> |
|                   | 3. Pemohon mestilah disenaraikan sebagai UTM Corresponding<br>Author. Jika terdapat lebih daripada seorang UTM Corresponding<br>Author, tuntutan hanya boleh dibuat oleh First UTM<br>Corresponding Author sahaja.                                                                 |
|                   | 4. Penerbitan mesti mempunyai afiliasi "Universiti Teknologi<br>Malaysia".                                                                                                    |
|                   | 5. Kadar maksimum bantuan bayaran adalah RM 5,000 bagi setiap penerbitan.                                                                                                    |
|                   | 6. Pemohon hanya boleh membuat sekali permohonan untuk satu penerbitan sahaja dalam tempoh satu tahun agihan peruntukan.                                                                                                    |
|                   | 7. Pemohon tidak boleh membuat tuntutan berganda untuk<br>penerbitan yang sama dalam skim bantuan Caj Pemprosesan<br>Artikel lain.                                                                                                    |
|                   | 8. Bagi pemohon yang mempunyai geran penyelidikan aktif tetapi<br>baki geran tidak mencukupi dan telah membuat tuntutan Caj<br>Pemprosesan Artikel kepada RMC, tuntutan dihadkan kepada nilai<br>RM5,000 untuk satu penerbitan bagi kedua-dua skim.                                |
|                   | 9. Penggunaan peruntukan dana ini bagi tujuan pembayaran Caj<br>Pemprosesan Artikel yang diterbitkan oleh Hindawi, Frontier dan<br>MDPI adalah tidak dibenarkan.                                                                                                    |
|                   | 10. Kelulusan tuntutan Caj Pemprosesan Artikel adalah tertakluk kepada peruntukan kewangan agihan tahun 2024.                                                                                                    |

| PERKARA         | KETERANGAN                                                                                                    |                          |  |  |  |  |  |
|-----------------|----------------------------------------------------------------------------------------------------|--------------------------|--|--|--|--|--|
| Kaedah Tuntutan | <ol> <li>Bantuan bayaran ini adalah berdasarkan prinsip "first come<br/>serve" dan dilaksanakan secara bayaran balik<br/>(reimbursement) di mana pemohon perlu membuat bay<br/>terlebih dahulu kepada penerbit jurnal.</li> </ol> | e first<br>wang<br>yaran |  |  |  |  |  |
|                 | <ol> <li>Pemohon perlu mengemukakan tuntutan dalam tempoh tig<br/>bulan daripada tarikh bayaran kepada penerbit jurnal dibuat.</li> </ol>                                                                                         |                          |  |  |  |  |  |
|                 | 3. Dokumen tuntutan yang perlu dikemukakan adalah<br>berikut:                                                                                                    |                          |  |  |  |  |  |
|                 | i. Salinan Artikel Penuh yang telah disemak dan dite<br>oleh penerbit jurnal                                                                                                    | erima                    |  |  |  |  |  |
|                 | ii. Bukti Pengindeksan Artikel atau Jurnal dalam We<br>Science beserta maklumat Quartile Ranking                                                                                                    | eb of                    |  |  |  |  |  |
|                 | iii. Surat/Emel Setuju Terima untuk diterbitkan dari<br>Penerbit                                                                                                    | pada                     |  |  |  |  |  |
|                 | iv. Bil/Dokumen yang menunjukkan nilai caj yang diker oleh penerbit jurnal                                                                                                    | akan                     |  |  |  |  |  |
|                 | v. Resit Bayaran/Salinan Penyata Kad Kredit/Penyata Ba                                                                                                    | ink                      |  |  |  |  |  |

# ARTICLE PROCESSING CHARGE (RESEARCH UNIVERSITY FUND) CLAIM PROCESS

Email your publication details with supporting documents to **rusecretariat@utm.my** for verification by the Research University & Impact Division, RMC

#### PUBLICATION DETAILS:

- 1. Staff ID
- 2. Staff Name
- 3. Journal Name
- 4. Publication Title

#### SUPPORTING DOCUMENTS:

- 1. Full Paper
- 2. Journal Citation Reports with JIF Quartile
- 3. Acceptance Letter/Email form Publisher
- 4. Invoice & Receipt

#### ADDITIONAL DOCUMENTS:

1. Credit Card Statement (only for international payment)

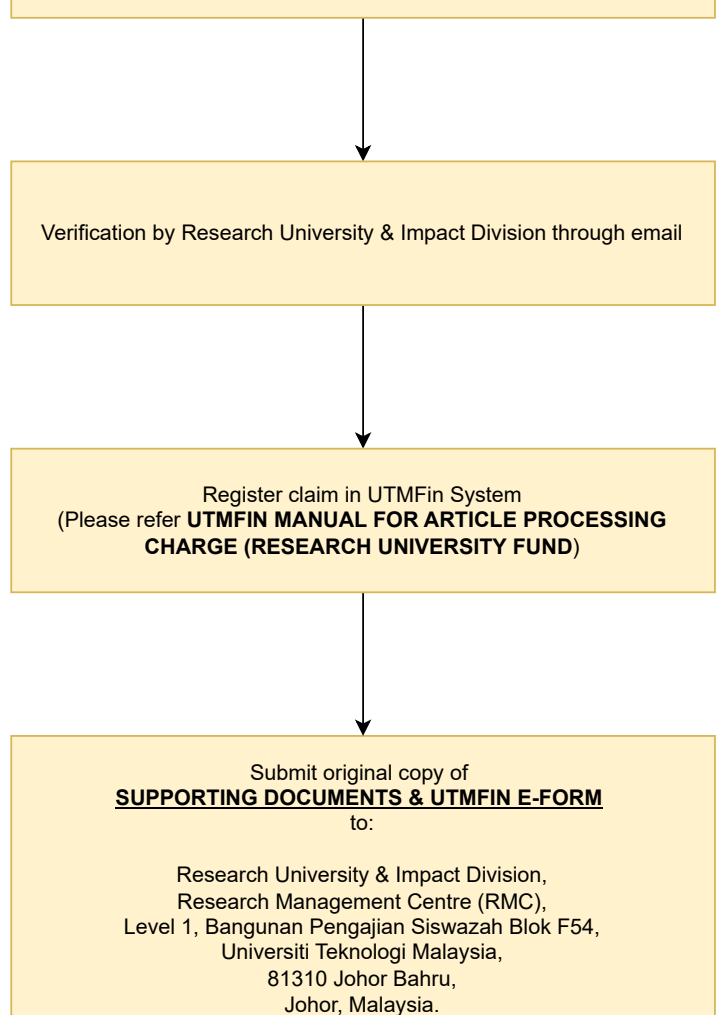

#### UTMFIN MANUAL FOR ARTICLE PROCESSING CHARGE (RESEARCH UNIVERSITY FUND)

- 1. Go to <u>https://utmfin.utm.my</u>
- 2. To log in, click **"Log Masuk"**

 $- \rightarrow c$ 

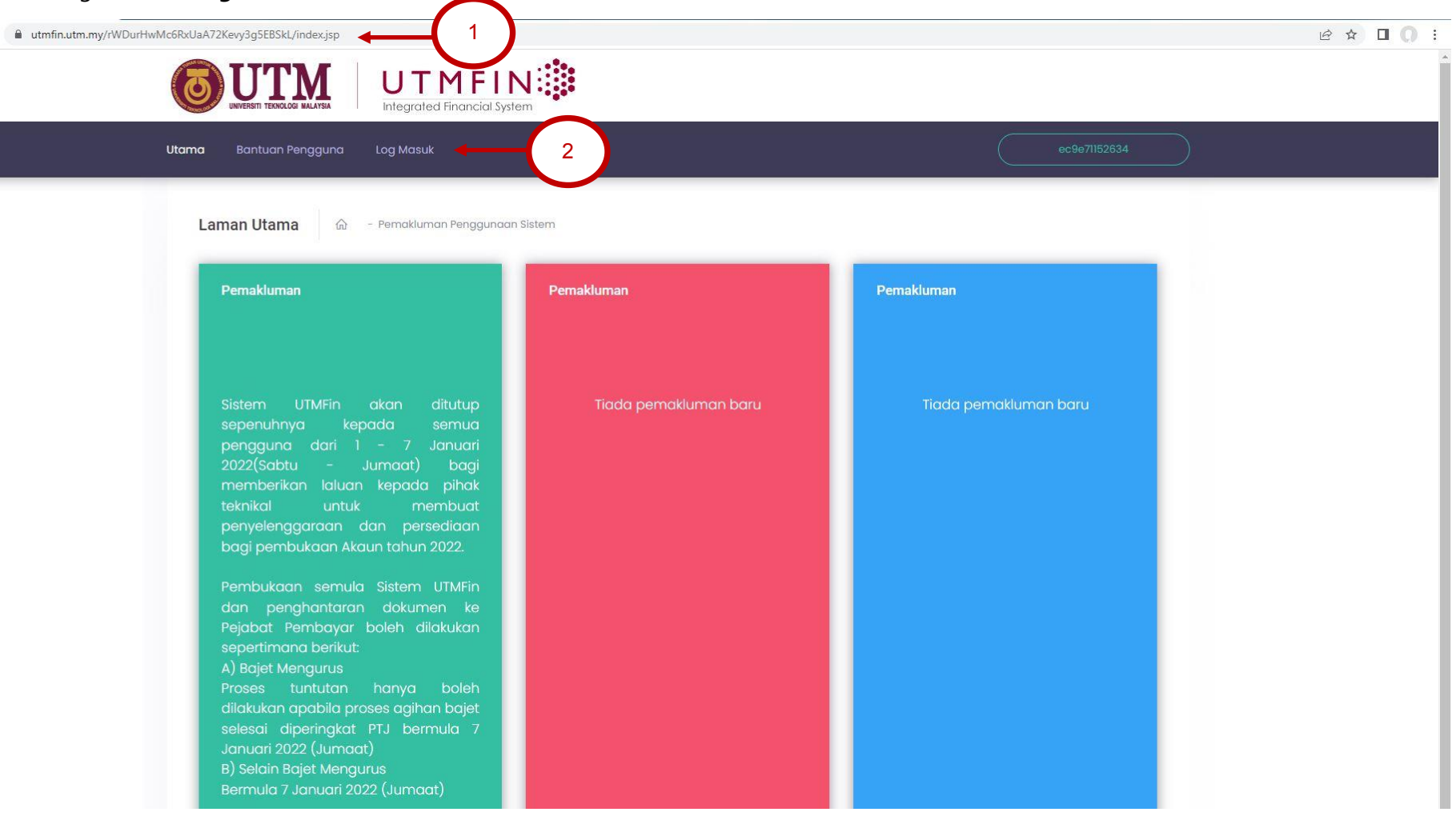

- 3. Fill in your username in "ID Pengguna" field and password in "Kata Laluan" field.
- 4. Click "Masuk" to log in.

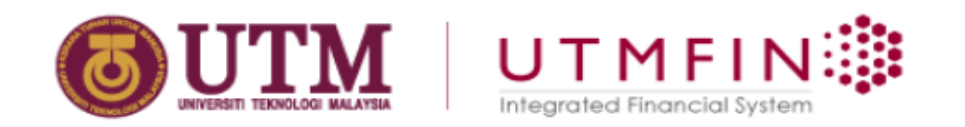

# **Daftar Masuk**

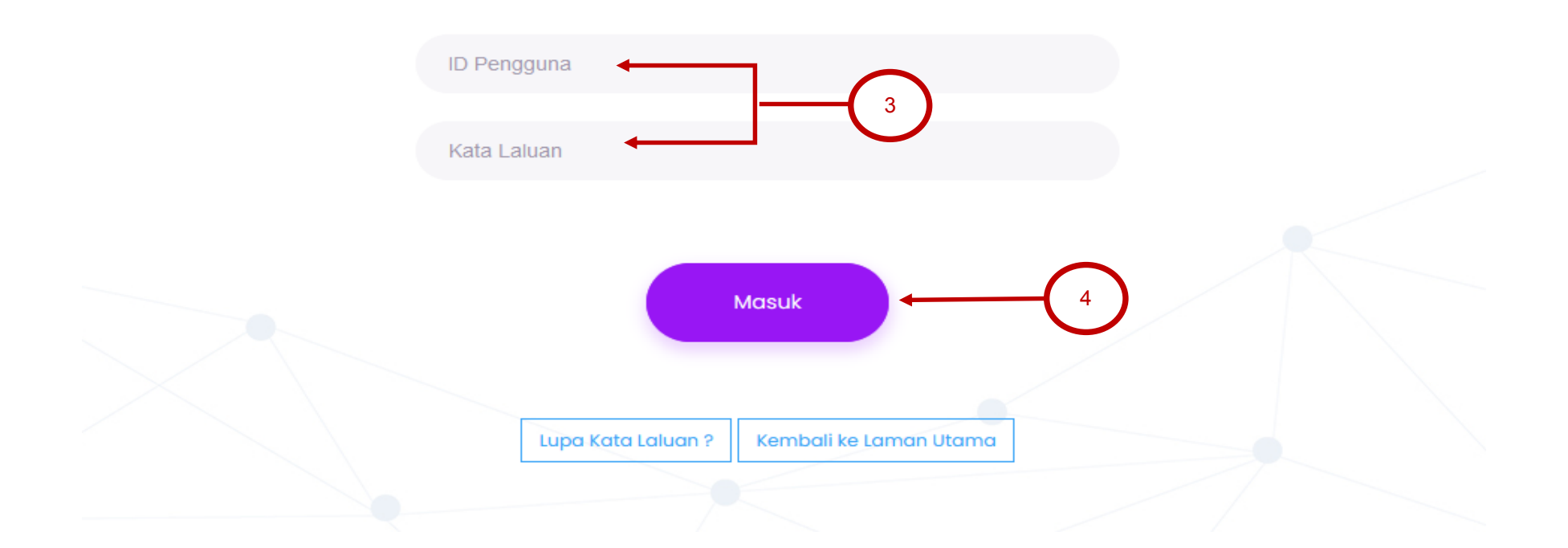

Last Updated: November 2024

5. Go to **"Bayaran/Payment"** and then click **"Bayaran"**.

| Utama Ke    | kangan 🔹 Bayaran | Terimaan | Perolehan      | Pelaburan | Penggajian | Pinjaman | Bil Tuntutan | Harta Tetap | Peng. Sto |
|-------------|------------------|----------|----------------|-----------|------------|----------|--------------|-------------|-----------|
| 3 »         | 🛃 Bayaran        |          | 5              |           |            |          |              |             |           |
| Menu        |                  | <b>(</b> | Pesanan Harian |           |            |          |              |             |           |
| 2           |                  |          |                |           |            |          |              |             |           |
| 4 📋 INBOX   |                  |          |                |           |            |          |              |             |           |
| Tuntutan    |                  |          |                |           |            |          |              |             |           |
| Tuntutan Pe | endahuluan       |          |                |           |            |          |              |             |           |
| Tuntutan Pe | elbagai          |          |                |           |            |          |              |             |           |
| Invois Bil  |                  |          |                |           |            |          |              |             |           |
| Invois PT   |                  |          |                |           |            |          |              |             |           |
| Carian      |                  |          |                |           |            |          |              |             |           |
| 4 🔮 SEJARAH |                  |          |                |           |            |          |              |             |           |
| Tuntutan    |                  |          |                |           |            |          |              |             |           |
| Tuntutan Pe | endahuluan       |          |                |           |            |          |              |             |           |
| Tuntutan Pe | elbagai          |          |                |           |            |          |              |             |           |
| Invois Bil  |                  |          |                |           |            |          |              |             |           |
| Invois PT   |                  |          |                |           |            |          |              |             |           |

6. Go to "Permohonan Tuntutan" and click "Tuntutan".

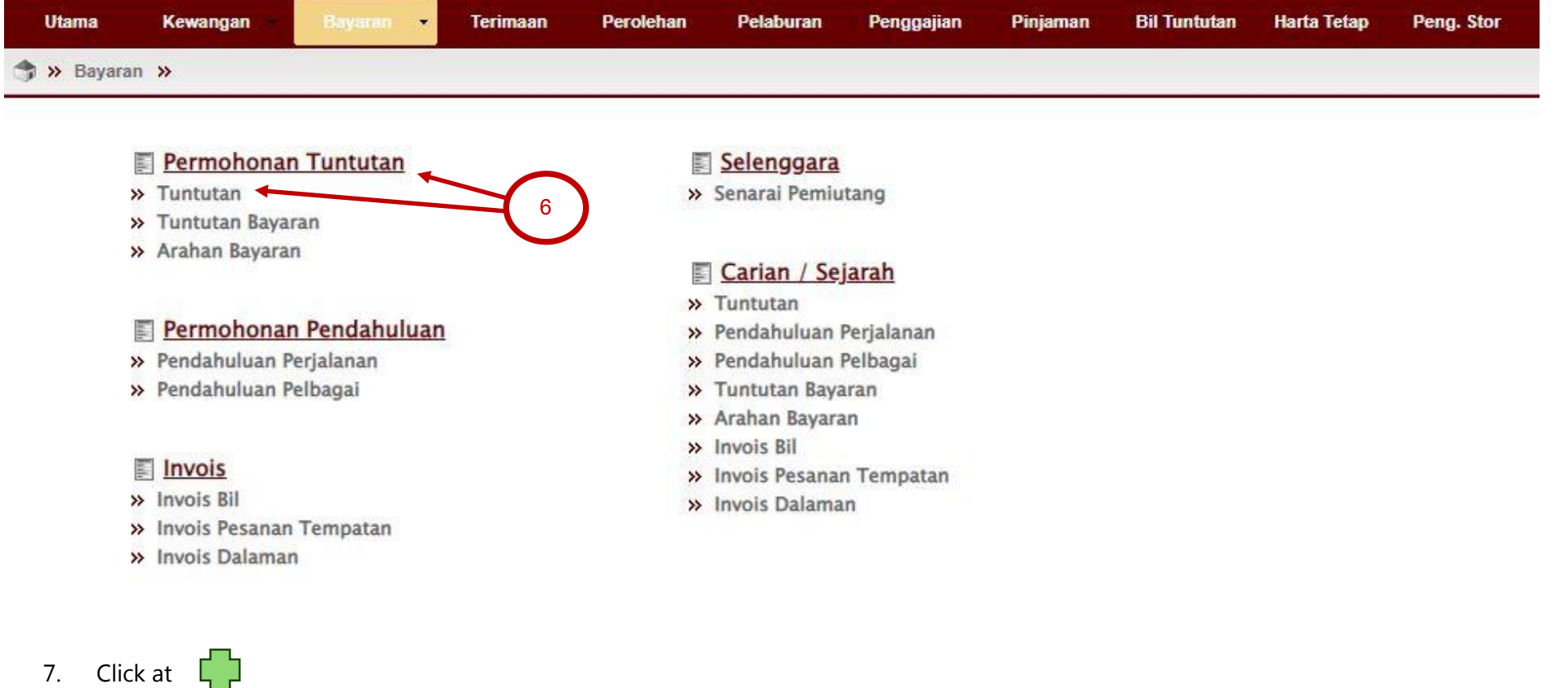

| 7. | Click at | 5 |
|----|----------|---|
|----|----------|---|

| Utama       | Kewangan       | Bayaran - | Terimaan        | Perolehan | Pelaburan | Penggajian | Pinjaman | Bil Tuntutan | Harta Tetap | Peng. Stor |
|-------------|----------------|-----------|-----------------|-----------|-----------|------------|----------|--------------|-------------|------------|
| 🈙 » Bayaran | » Aliran Kerja | »         |                 |           |           |            |          |              |             |            |
|             | (              | *         | Senarai Tuntuta | an        |           |            |          |              |             |            |
| 2           |                |           | <b>.</b>        |           |           |            |          |              |             |            |

8. Go to "Bayaran Balik Wang".

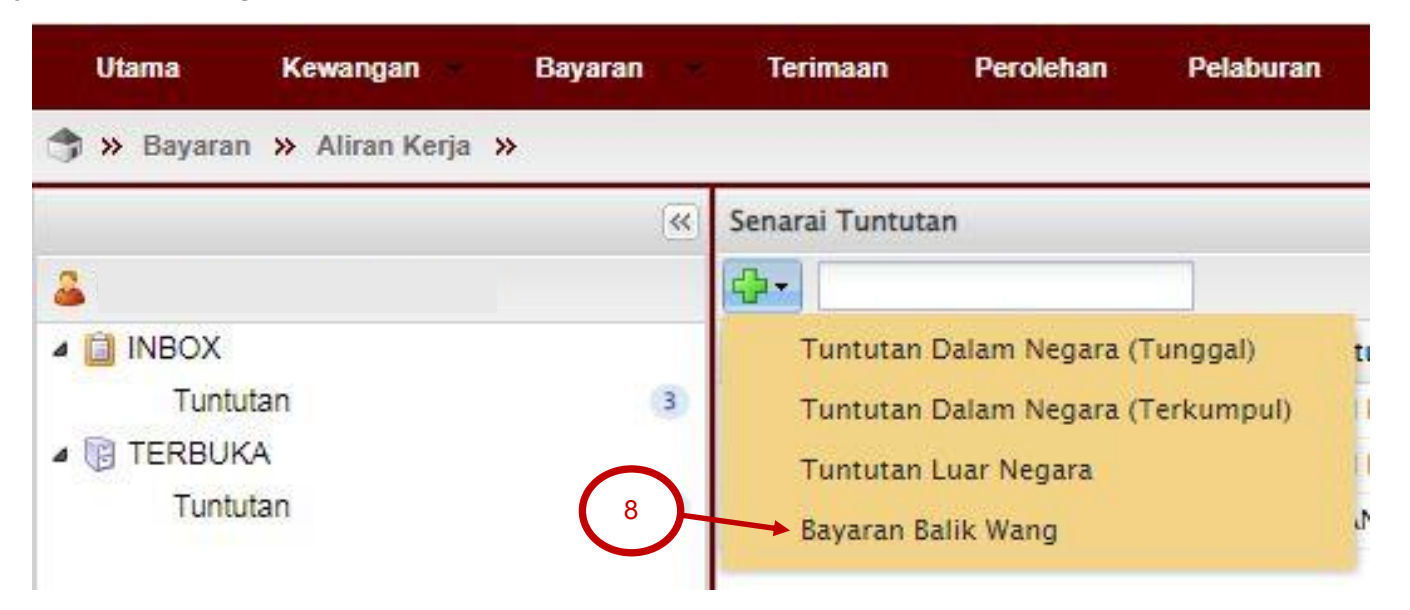

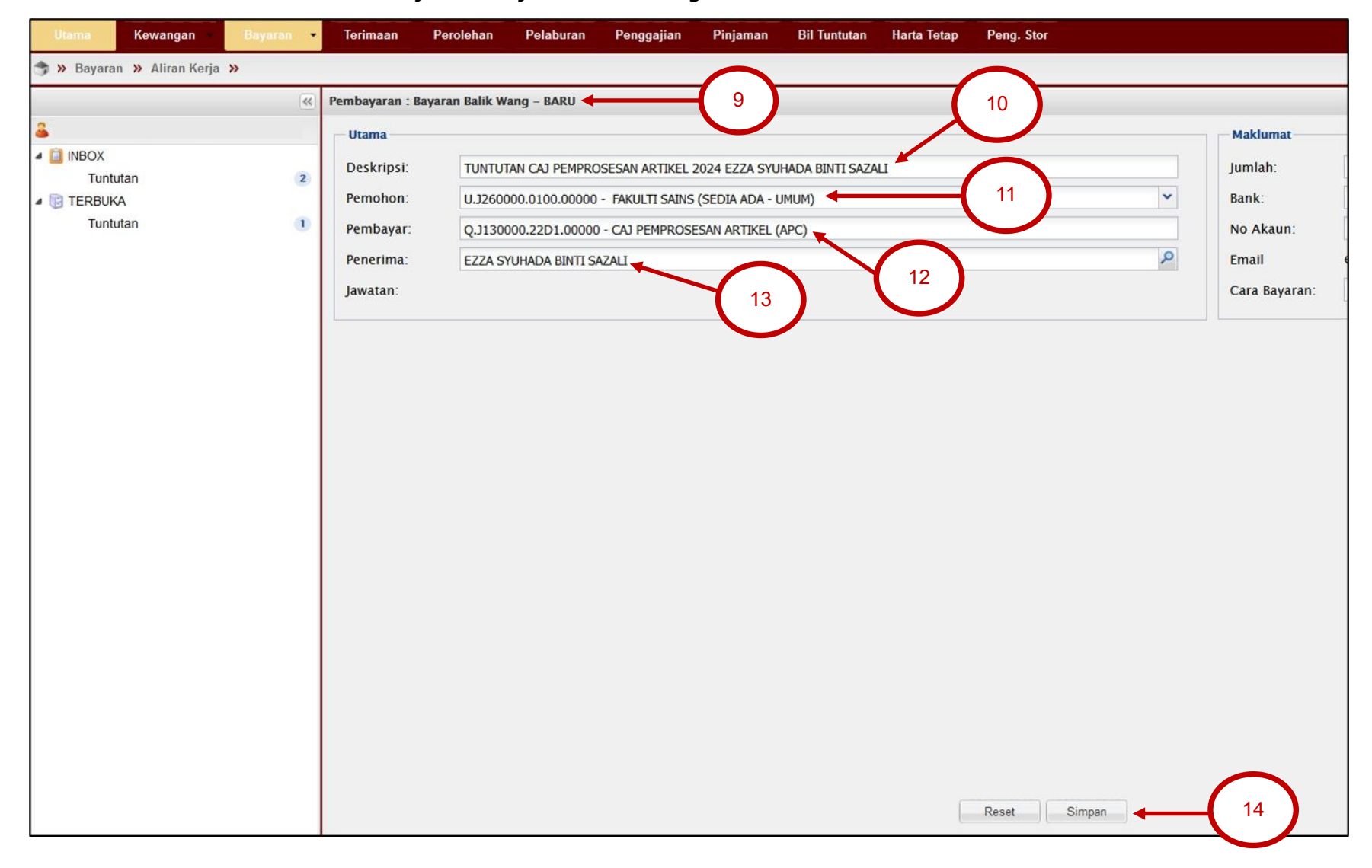

### 9. Please fill in the details for "Pembayaran : Bayaran Balik Wang – Baru".

| 10 | "Deskripsi/Description" | TUNTUTAN CAJ PEMPROSESAN ARTIKEL (YEAR OF CLAIM) (APPLICANT'S NAME)                                                                                                    |
|----|-------------------------|----------------------------------------------------------------------------------------------------|
|    |                         | Example:                                                                                                    |
|    |                         | TUNTUTAN CAJ PEMPROSESAN ARTIKEL 2024 EZZA SYUHADA BINTI SAZALI                                                                                                    |
|    |                         | *Only Review Paper in Q1 Journal are eligible for this claim.                                                                                                    |
|    |                         | *The maximum claim rate is RM5,000.                                                                                                    |
| 11 | "Pemohon/Requester"     | A. FOR ACADEMIC STAFF BASED IN UTM JOHOR BAHRU CAMPUS:<br>(PTJ OF FACULTY/DEPARTMENT CODE) - SEDIA ADA-UMUM                                                                                                    |
|    |                         | Example:                                                                                                    |
|    |                         | RMC $\rightarrow$ U.J130000.0100.00000 - SEDIA ADA-UMUM                                                                                                    |
|    |                         | FKE → U.J230000.0100.00000 - SEDIA ADA-UMUM                                                                                                    |
|    |                         | $FS \rightarrow 0.3260000.0100.00000 - SEDIA ADA-UNION$                                                                                                    |
|    |                         | B. FOR ACADEMIC STAFF BASED IN UTM KUALA LUMPUR CAMPUS:                                                                                                    |
|    |                         | Staff must select any UTMJB Code (J) listed in <b>"Pemohon"</b> . If there are no UTMJB (J) code listed, please email your <b>"ID Pengguna"</b> & <b>Full Name</b> to <u>rusecretariat@utm.my</u> to enable the UTMFIN technical team provide the access for the required code. |
|    |                         | Note: The claim cannot be processed by RMC if the code for UTMKL (K) or UTMPagoh (P) were selected.                                                                                                    |
| 12 | "Pembayar/Purchaser"    | Q.J130000.22D1.00000 - CAJ PEMPROSESAN ARTIKEL (APC)                                                                                                    |
| 13 | "Penerima/Recipient"    | Please insert keyword either Staff ID or Name, press [Enter] and then double clicks at <b>"Identiti"</b> or <b>"Nama"</b> of the recipient.                                                                                                    |

## 14. Click "Simpan/Save".

**Note:** If you sign out from the system after clicking **"Simpan/Save"**, you may resume finalizing the drafted payment application from **INBOX > Tuntutan** tab.

15. "No. Rujukan/Reference No." will automatically generated and then double click at "No. Rujukan/Reference No.".

| Utama       | Kewangan 🔹       | Bayaran 🔹 | Terimaan                | Pelaburan Penggajian | Pinjaman Bil Tuntutan | Harta Tetap                   | Peng. Stor             |            |  |         |
|-------------|------------------|-----------|-------------------------|----------------------|-----------------------|-------------------------------|------------------------|------------|--|---------|
| 😙 » Bayarar | 🛛 » Aliran Kerja | »         | 15                      |                      |                       |                               |                        |            |  |         |
|             |                  | <b>«</b>  | Senarai Tunto           |                      |                       |                               |                        |            |  |         |
| 2           |                  |           | <b>.</b>                |                      |                       |                               |                        |            |  |         |
| 4 📋 INBOX   |                  |           | No Rujukar              | Jenis Tuntutan       | Keterangan            |                               |                        |            |  | Status  |
| Tuntu       | tan              | 3         | BT05J130000112024009956 | BAYARAN BALIK WANG   | TUNTUTAN CAJ PEMP     | ROSESAN ART <mark>I</mark> KE | L 2024 EZZA SYUHADA BI | NTI SAZALI |  | DRAFTED |

16. Click **"Butiran Tuntutan/Claim Details"** and click at

| embayaran : Bayar | an Balik Wang – DERAF                                   |              |       |                            |                |                 |
|-------------------|---------------------------------------------------------|--------------|-------|----------------------------|----------------|-----------------|
| Utama             |                                                         |              |       | Maklumat                   |                |                 |
| No Rujukan        | BT05J130000112024009956                                 |              |       | Jumlah:                    | RM5,000.00     |                 |
| Deskripsi:        | TUNTUTAN CAJ PEMPROSESAN ARTIKEL 2024 EZZA SYUHADA E    | BINTI SAZALI | Bank: | BANK ISLAM MALAYSIA BERHAD | ×              |                 |
| Pemohon:          | U.J260000.0100.00000 - FAKULTI SAINS (SEDIA ADA - UMUM) |              | *     | No Akaun:                  |                |                 |
| P                 | Q.J130000.22D1.00000 - CAJ PEMPROSESAN ARTIKEL (APC)    |              |       | Email                      |                |                 |
| 16                | EZZA SYUHADA BINTI SAZALI                               |              | Q     | Cara Bayaran:              | KREDIT KE BANK | ~               |
|                   | DS51A                                                   |              |       |                            |                |                 |
| $\Gamma$          |                                                         |              |       | <u></u>                    |                |                 |
| Pe dahuluan I     | Butiran Tuntutan                                        |              |       |                            |                |                 |
| 🕂 🗶               |                                                         |              |       |                            |                |                 |
| Tarikh            | Keterangan                                              | Pembekal     |       | No Rujukan                 |                | Jumlah Anggaran |

17. Please fill in the details and click "Kemaskini/Update".

**Note:** Please insert Receipt No. for **"No. Rujukan/Reference No."**.

| Pembayaran : Bayar | ran Balik Wang – DERAF                                          |                     |                 |                |                            |                 |
|--------------------|-----------------------------------------------------------------|---------------------|-----------------|----------------|----------------------------|-----------------|
| Utama              |                                                                 |                     |                 | Maklumat       |                            |                 |
| No Rujukan         | BT05J130000112024009956                                         |                     |                 | Jumlah:        | RM5,000.00                 |                 |
| Deskripsi:         | TUNTUTAN CAJ PEMPROSESAN ARTIKEL 2024 EZZA SYUHADA BINTI SAZALI |                     |                 | Bank:          | BANK ISLAM MALAYSIA BERHAD | ¥               |
| Pemohon:           | U.J260000.0100.00000 - FAKULTI SAINS (SEDIA ADA - UMUM)         |                     | ~               | No Akaun:      |                            |                 |
| Pembayar:          | Q.J130000.22D1.00000 - CAJ PEMPROSESAN ARTIKEL (APC)            |                     | Email           |                |                            |                 |
| Penerima:          | EZZA SYUHADA BINTI SAZALI                                       | Q                   | Cara Bayaran:   | KREDIT KE BANK | ×                          |                 |
| Jawatan:           | DS51A                                                           |                     |                 |                |                            |                 |
| Pendahuluan        | Butiran Tuntutan                                                |                     |                 |                |                            |                 |
| Tarikh             | Keterangan                                                      | Pembekal            |                 | No Rujukan     |                            | Jumlah Anggaran |
| 19/11/202          | 24 TUNTUTAN CAJ PEMPROSESAN ARTIKEL                             | ELSEVIER            |                 | 1234           |                            | RM5,000.00      |
|                    |                                                                 | 17                  |                 |                |                            |                 |
|                    | Jumlah                                                          |                     |                 |                |                            | RM5,000.00      |
|                    |                                                                 | Cetak Hapus Perihal | Kemaskini Mohon |                |                            |                 |

Last Updated: November 2024

### 18. Then click "Yes" to confirm.

| Utama Kewanga                                                                                           | n Bayaran •     | Terimaan F                                                                                                    | erolehan Pelaburan                                                                                                    | Penggajian                                                          | Pinjaman                                 | Bil Tuntutan Harta T                          | etap Peng. Stor         |               |                    |  |                               |
|----------------------------------------------------------------------------------------------------|-----------------|----------------------------------------------------------------------------------------------------|----------------------------------------------------------------------------------------------------|---------------------------------------------------------------------|------------------------------------------|-----------------------------------------------|-------------------------|---------------|--------------------|--|-------------------------------|
| 😙 » Bayaran » Aliran                                                                                    | Kerja »         |                                                                                                    |                                                                                                    |                                                                     |                                          |                                               |                         |               |                    |  | 🌡 Profil 🏴 Bahasa 🕶 🗉         |
|                                                                                                    | <<              | Pembayaran : Baya                                                                                                    | ran Balik Wang – DERAF                                                                                                    |                                                                     |                                          |                                               |                         |               |                    |  |                               |
| <ul> <li>EZZA SYUHADA BINTI SAZALI</li> <li>INBOX<br/>Tuntutan</li> <li>TERBUKA<br/>Tuntutan</li> </ul> | azalı<br>3<br>1 | Image: Second Second | <ul> <li></li> <li></li> <li><!--</th--><th>Maklumat<br/>Jumlah:<br/>Bank:<br/>No Akaun:<br/>Email<br/>Cara Bayaran:</th><th colspan="2">RM5,000.00<br/>BANK ISLAM MALAYSIA BERHAD</th></li></ul> | Maklumat<br>Jumlah:<br>Bank:<br>No Akaun:<br>Email<br>Cara Bayaran: | RM5,000.00<br>BANK ISLAM MALAYSIA BERHAD |                                               |                         |               |                    |  |                               |
|                                                                                                    |                 | <ul> <li>✓ Tarikh</li> <li>✓ 19/11/202</li> </ul>                                                                                                    | Keteran<br>4 TUNTUT<br>Jumlah                                                                                                    | gan<br>(AN CAJ PEMPP<br>1                                           | 8                                        | Adakah anda ingin m<br>permohonan ini?<br>Yes | nengemaskini<br>No<br>K |               | No Rujukan<br>1234 |  | Jumlah Anggaran<br>RM5,000.00 |
|                                                                                                    |                 |                                                                                                    |                                                                                                    |                                                                     |                                          | Cetak                                         | Hapus Perih             | nal Kemaskini | Mohon              |  |                               |

- 19. Click "Cetak/Print" to obtain your UTMFin E-Form for the claim. Please submit hardcopy document as mention in the checklist.
- 20. Click at "Mohon/Request".

**Note:** If the payment application status is still in **"DERAF/DRAFT"**, it indicates that your application is not submitted yet. Please ensure to click **"Mohon"**.

| embayaran : Bay | yaran Balik Wang - DER | RAF                           |                         |          |   |               |                            |                 |
|-----------------|------------------------|-------------------------------|-------------------------|----------|---|---------------|----------------------------|-----------------|
| Utama           |                        |                               |                         |          |   | Maklumat      |                            |                 |
| No Rujukan      | BT05J1 300001 1        | 2024009956                    |                         |          |   | Jumlah:       | RM5,000.00                 |                 |
| Deskripsi:      | TUNTUTAN CAJ           | PEMPROSESAN ARTIKEL 2024 EZ   | ZA SYUHADA BINTI SAZALI |          |   | Bank:         | BANK ISLAM MALAYSIA BERHAD | ×               |
| Pemohon:        | U.J260000.0100.        | .00000 - FAKULTI SAINS (SEDIA | ADA - UMUM)             |          | • | No Akaun:     | 01041020423364             |                 |
| Pembayar:       | Q.J130000.22D1         | .00000 - CAJ PEMPROSESAN ART  | TKEL (APC)              |          |   | Email         |                            |                 |
| Penerima:       | EZZA SYUHADA I         | BINTI SAZALI                  |                         |          | Q | Cara Bayaran: | KREDIT KE BANK             | ¥               |
| Jawatan:        | DS51A                  |                               |                         |          |   |               |                            |                 |
| Pendahuluan     | Butiran Tuntutan       |                               |                         |          |   |               |                            |                 |
| ÷ 🗶             |                        |                               |                         |          |   |               |                            |                 |
| Tarikh          |                        | Keterangan                    |                         | Pembekal |   | No Rujukan    |                            | Jumlah Anggaran |
| ☑ 19/11/20      | 024                    | TUNTUTAN CAJ PEMPROSESAN      | ARTIKEL                 | ELSEVIER |   | 1234          |                            | RM5,000.00      |
|                 |                        |                               |                         |          |   | 20            |                            |                 |
|                 |                        |                               |                         |          |   |               |                            |                 |
|                 |                        | Jumlah                        |                         |          |   |               |                            | RM5,000.00      |

## 21. Click "OK".

| Utama Kewangan Bayaran 🗸     | Terimaan Perolehan   | Pelaburan Penggaji  | an Pinjaman Bil Tuntutan Harta Tetap Peng. Stor    | pr      |        |            |
|------------------------------|----------------------|---------------------|----------------------------------------------------|---------|--------|------------|
| 🦈 » Bayaran » Aliran Kerja » |                      |                     |                                                    |         |        | 🌡 Pr       |
| ~                            | Senarai Tuntutan     |                     |                                                    |         |        |            |
| 🚨 EZZA SYUHADA BINTI SAZALI  | <b>4</b> •           |                     |                                                    |         |        |            |
| a 📋 INBOX                    | No Rujukan           | Jenis Tuntutan      | Keterangan                                         | Status  | Jumlah | Cipta      |
| Tuntutan 2                   | BT05J130000032022002 | BAYARAN BALIK WANG  | TUNTUTAN BBW PEMBELIAN CENTIFUGE TUBE_0127 (18J93) | DRAFTED | RM0.00 | 23/03/2022 |
| a 🔋 TERBUKA                  | BT01J130000122019005 | TUNTUTAN DALAM NEGA | BAYARAN PERJALANAN DAN PENGINAPAN PERSIDANGAN      | DRAFTED | RM0.00 | 01/12/2019 |
|                              |                      | (                   | Berjaya<br>Tuntutan telah dipohon<br>OK            |         |        |            |